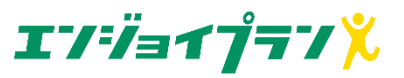

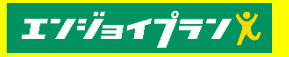

# エンジョイプランの退会手順

 ①エンジョイプランサイトを 立ち上げる

#### URL: https://plus.able.co.j p/top.html

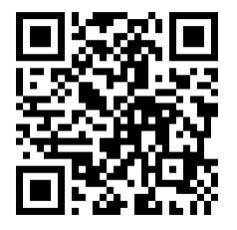

#### ②「ログイン」をタップし、 ログイン画面を表示する

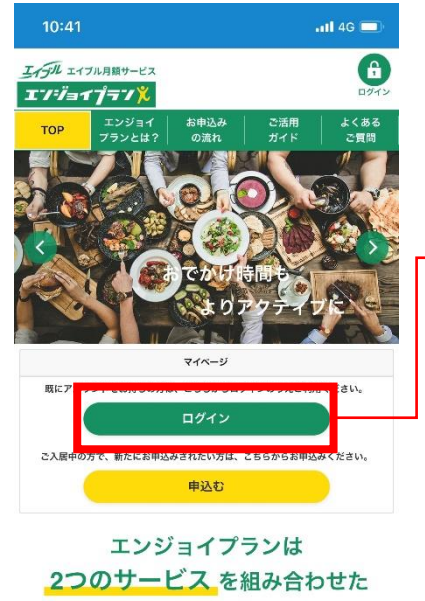

#### オリジナルプラン

| <u>En</u> | COUPON<br>¥ CETT | ?      | 1 = |
|-----------|------------------|--------|-----|
| エンタメプラス   | とく選プラス           | よくある質問 |     |

### ③ユーザID/PWを 入力してログイン

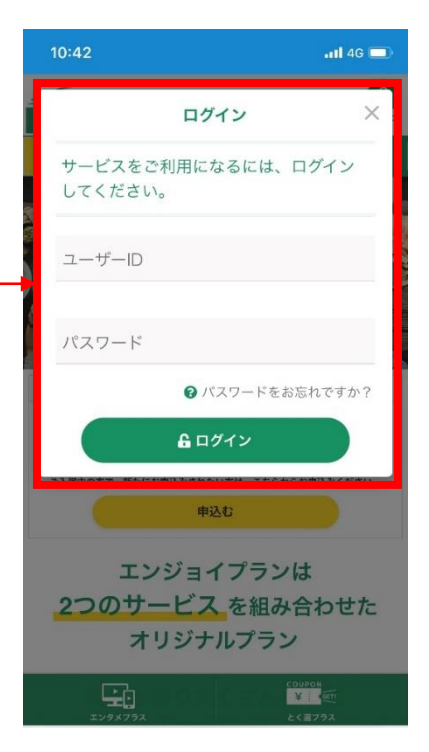

#### ④マイページメニューから 「ご契約内容」をタップ

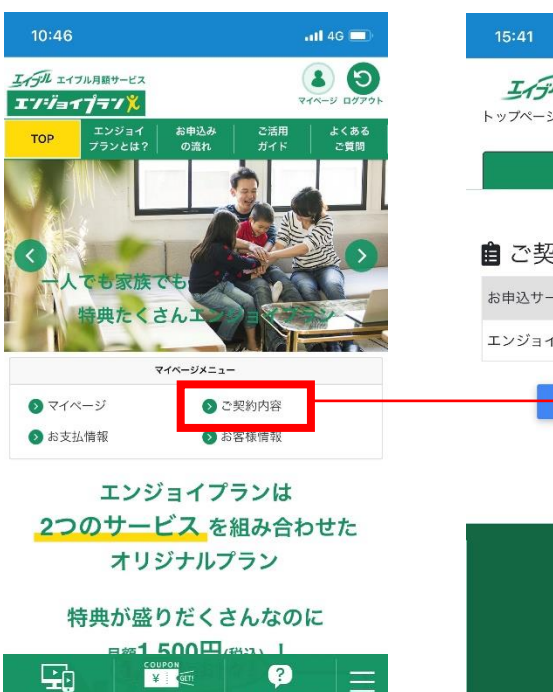

/ \* Z #

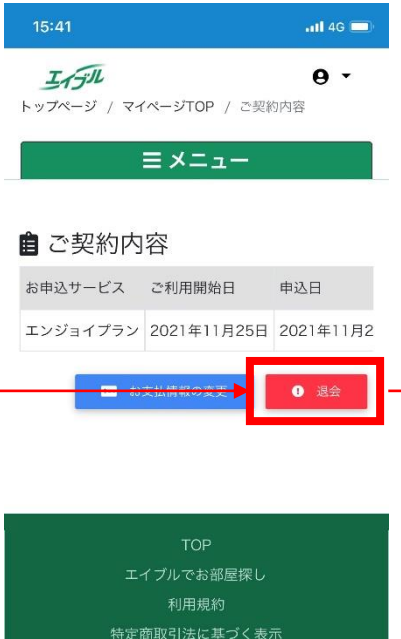

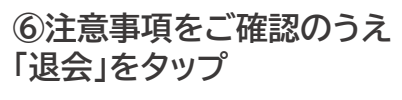

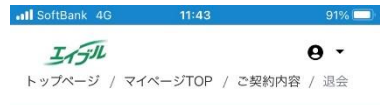

## エンジョイプラン 退会

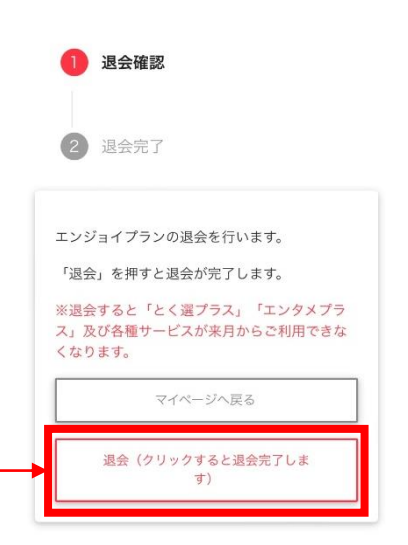

## ⑤「退会」をタップ